## Setting Spread of Hours (SOH) parameters

Last Modified on 01/08/2024 12:19 pm MST

From the Gearwheel Menu > General Settings

Under Payroll Settings, enter Spread of Hours range and penalty rate.

| Work Spread Penalty Max Hours |       | Work Spread Penalty Wage |  |  |
|-------------------------------|-------|--------------------------|--|--|
| 10                            | hours | \$ 15.00                 |  |  |

Press

**Save Payroll Options** 

If pay-groups point to the **DEFAULT** payroll settings, then this section is where the update is made.

| Default Pavroll Settings |
|--------------------------|
| <b>9</b>                 |

If pay groups are **CUSTOM**, indicated by the + below, then. the adjustment must be made in the custom pay-group settings:

The "+" shown below indicates custom settings for this pay group

|                   | Active Linked Pavroll Sync Account Pavroll GL Code |                             |                                | Payroll GL Code Bat                               |
|-------------------|----------------------------------------------------|-----------------------------|--------------------------------|---------------------------------------------------|
|                   | NYC Restaurants                                    | 10 of 39 Schedules          | FakePayroll (Castell,UES,Sol 🗸 |                                                   |
| Press + to Expand | +                                                  |                             |                                |                                                   |
|                   | Currency Symbol Curre<br>US Dollar ( \$ ) V 1,00   | 00.00 V Weekly (52 periods) | Starting Day of Week           | Start Time (email info@dolcesoftware.com to chang |